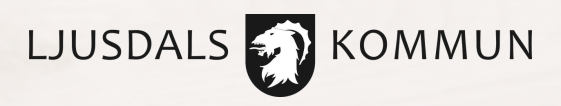

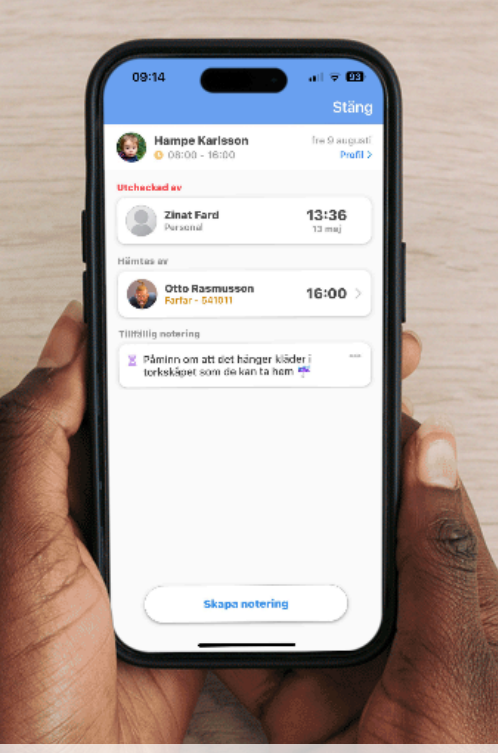

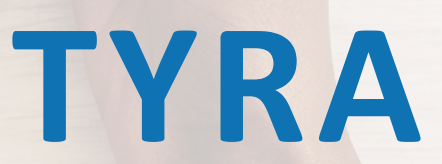

Samlad information och grundläggande manual

# Vad är TYRA?

TYRA är en app som gör det lättare att följa ditt barns vardag i förskolan genom att ta del av lärlogg, bilder och dokumentation. Appen innehåller också praktiska funktioner så som in- och utcheckning av barn och utskick av viktig information.

# Appen introduceras i alla kommunala förskolor från och med den andra september 2024.

# Ladda ner appen

Du kan logga in och skapa ett konto i TYRA från och med den första september 2024. Förbered dig gärna genom att ladda ner appen via AppStore eller Google Play. Öppna kameran i din mobil och rikta den mot QR-koden nedan och klicka sedan på länken som syns i bilden för att ladda ner appen.

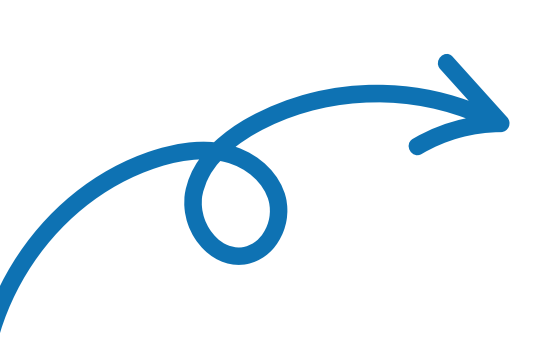

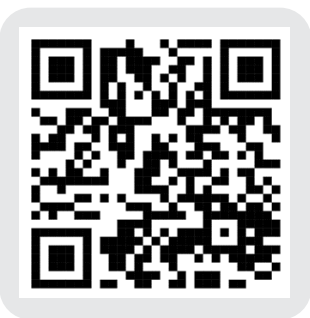

SKANNA HÄR!

# Logga in

Ljusdals kommun har av säkerhetsskäl valt att ha personnummer och BankID som inloggningsmetod. Endast den som är behörig vårdnadshavare enligt folkbokföringen kan se information om barnet.

# Så här gör du för att logga in:

- Öppna appen på din telefon
- Välj att logga in med personnummer
- Verifiera dig med ditt BankID

Om du av någon anledning inte har tillgång till BankID eller ännu inte har ett svenskt personnummer – kontakta handläggare på telefon 0651-76 15 15 för vidare hantering.

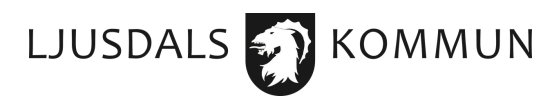

# **Funktioner i TYRA**

Här är några av funktionerna som finns i appen.

### Schema

Meddela ditt barns planerade vistelsetider.

### In- och utcheckning

Checka in och ut ditt barn vid hämtning och lämning.

## Lådan

Här kan du och personalen uppdatera om det till exempel tagit slut på blöjor eller annat.

## Lärloggen

Följ ditt barns lärande och framsteg.

#### Anteckningar Kommunicera med personalen

kring barnet.

### **Händelser** Ta del av verksamhetens kalender.

### Kontakter

Här finns alla kontaktuppgifter till din förskola.

### Frånvaroanmälan

Frånvaroanmäl och återanmäl ditt barn.

### Upphittat

Se kvarglömda/upphittade föremål som verkar sakna ägare på förskolan.

#### **Dokument** Ta del av informationsutskick från förskolan.

### Dokumentation

Ta del av dokumentation som rör ditt barn.

### **Bloggen** Se inlägg från den dagliga verksamheten på förskolan.

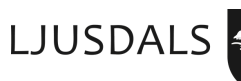

KOMMUN

# In- och utcheckning

Med hjälp av appen checkar du som vårdnadshavare in ditt barn när ni kommer till förskolan. Vid slutet av dagen checkar förskolepersonalen ut barnet när det hämtas. Detta innebär att förskolan har konstant uppdaterad information om vilka barn som är närvarande vilket bidrar till ökad säkerhet och trygghet.

# Så här gör du för att checka in ditt barn:

- Tryck på barnets profilbild för att få upp informationsrutan
- Klicka på Checka in

Om du behöver ändra något, exempelvis vem som hämtar barnet eller vilken tidpunkt du hämtar går det bra att justera det.

Utcheckning sker av förskolepersonalen när barnet lämnar förskolan.

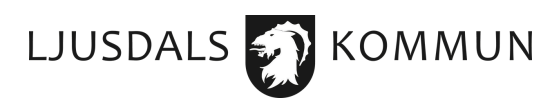

# **Schematider**

När du loggat in i TYRA behöver du registrera ditt barns schema på nytt. Det schema som du har lagt i SchoolSoft kommer tyvärr inte att kunna föras över. Senast den **20 september 2024** behöver du som vårdnadshavare gå in och lägga in ditt barns schema i TYRA-appen.

## Gör så här:

- Gå till Schema
- Klicka på det röda pluset längst ned till höger
- Välj mellan vilka veckor schemat ska gälla (om du har ett rullande schema klickar du på Varje vecka och ändrar sedan hur schemat ska gälla)
- Fyll i tider genom att klicka på rutorna bredvid veckodagarna och ange tid (du kan också ange vem som ska hämta barnet genom att klicka på symbolen längst ut till höger)
- Klicka på rutan Ledig om barnet ska vara ledigt
- Klicka på Spara

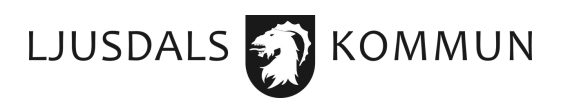

# Kopiera schema

Om du har fler barn på samma förskola kan du kopiera schemat mellan syskon. När du har sparat dina schematider klickar du på symbolen längst upp till höger och väljer det barn schemat ska kopieras till. Kom ihåg att kopiera på nytt varje gång du gör en schemaändring!

# Låsta eller stängda dagar

Vissa dagar kan vara låsta eller stängda av förskolan och då går det inte att lägga in schematider. Om dagar är stängda visas det med rött och om dagar är låsta markeras det med gult. Förskolan använder stängda dagar vid exempelvis helgdagar och planeringsdagar då förskolan är stängd. Schemat låses för ändringar tre dagar innan aktuell dag och 14 dagar innan lov.

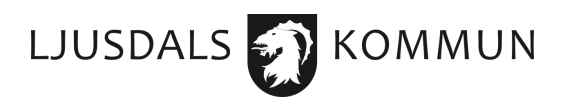

# Frånvaroanmälan

Om ditt barn är frånvarande från förskolan på grund av sjukdom eller annat meddelar du det till förskolan via TYRA.

## Gör så här:

- Gå till Frånvaroanmälan
- Ange datum för frånvaron och när barnet beräknas vara tillbaka på förskolan. Om barnet fortsätter ha symptom går du enkelt in i appen och uppdaterar tidpunkt för när barnet beräknas vara tillbaka. Kom ihåg att det finns rekommendationer för hur lång tid barnet ska vara hemma vid olika sjukdomstillstånd (se Smitta i förskolan som du hittar i TYRA under Dokument)
- I rutan Information kan du ange varför ditt barn är frånvarande
- När du vet vilken dag barnet kommer tillbaka till förskolan markerar du frånvaron som låst genom att klicka på Lås anmälan

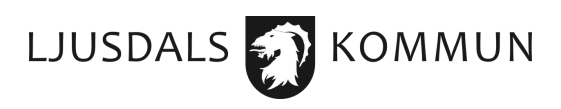

# Kontakt

För frågor om appen vänd dig till din förskola. Det går även bra att kontakta förskolans handläggare:

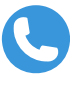

Telefonnummer: 0651-76 15 15

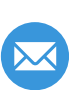

E-post kontaktfof@ljusdal.se

# Fler instruktioner

I appen finns manualer och instruktioner till olika funktioner. Klicka på kugghjulet i det övre högra hörnet för att komma till dessa.

På TYRA:s hemsida finns demofilmer och svar på vanliga frågor.

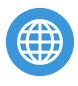

Hemsida: www.tyra.io/se

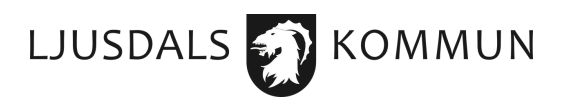